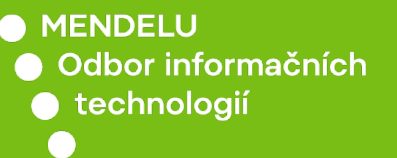

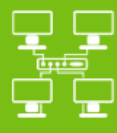

Vzdálené SSH připojení pomocí programu Cyberduck

Návod pro macOS

tech.mendelu.cz

## 1. Navštivte stránku <u>https://cyberduck.io</u>.

.

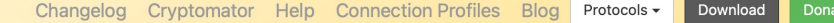

Cyberduck is a libre server and cloud storage browser for Mac and Windows with support for FTP, SFTP, WebDAV, Amazon S3, OpenStack Swift, Backblaze B2, Microsoft Azure & OneDrive, Google Drive and Dropbox.

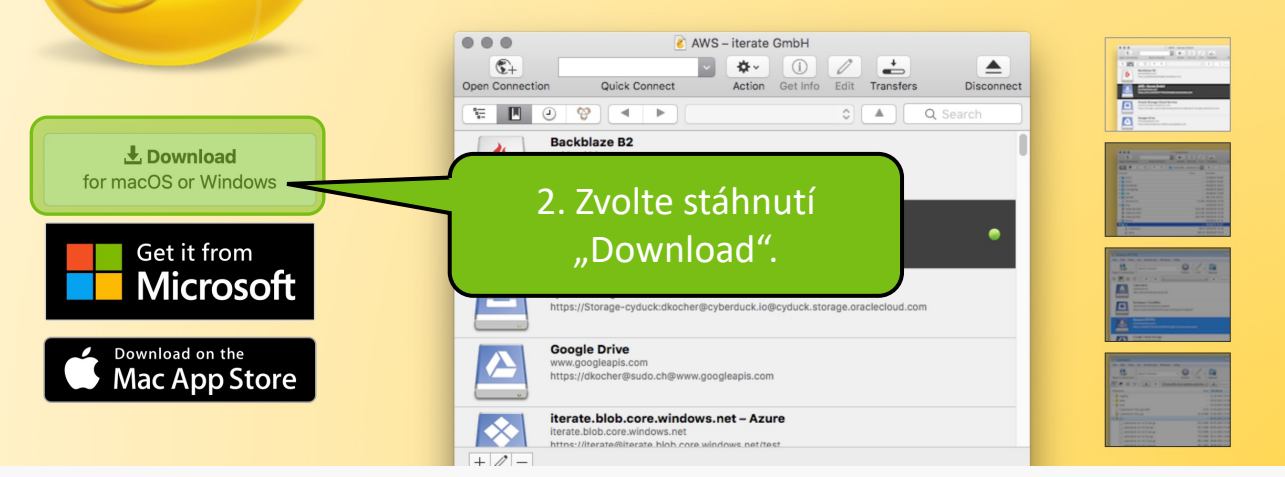

### Cyberduck is free software, but it still costs money to write, support, and

distribute it. As a contributor you receive a registration key that disables the donation prompt. Or buy Cyberduck from the

Mac App Store or Windows Store.

**Free Software.** Free software is a matter of the users freedom to run, copy, dis of users is what allows Cyberduck to be available for free today. If you find this program Mac App Store or Windows Store. It will help to make Cyberduck even better!

#### Download Changelog

Cyberduck for Windows Cyberduck-Installer-8.7.1.40770.exe

L Cyberduck for macOS Cyberduck-8.7.1.40770.zip

1. Zvolte soubor pro

macOS.

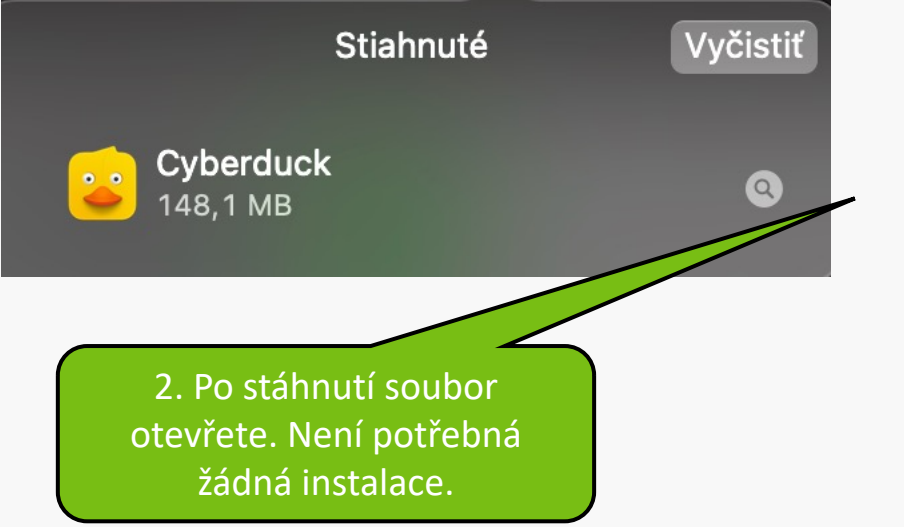

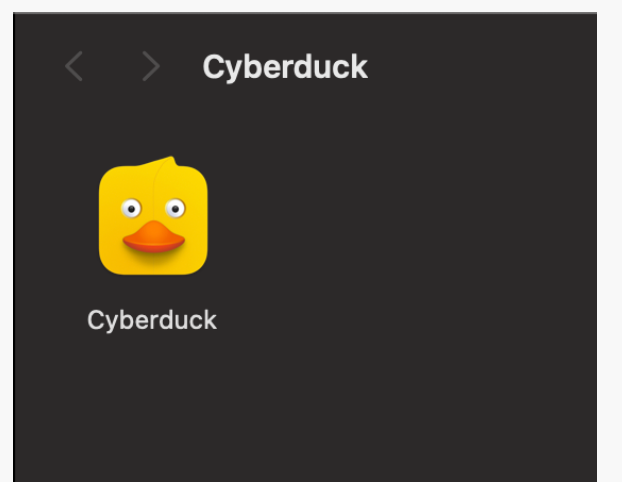

The continued donations v the version from the

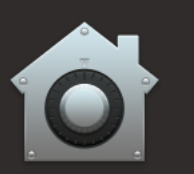

#### "Cyberduck" je apka stiahnutá z internetu. Naozaj ju chcete otvoriť?

Aplikácia Safari stiahla tento súbor dnes o 12:41. Spoločnosť Apple skontrolovala apku kvôli škodlivému softvéru a žiadny sa nenašiel.

Zrušiť

Otvoriť

?)

Při otevření bude upozornění na aplikaci z internetu. Upozornění potvrďte.

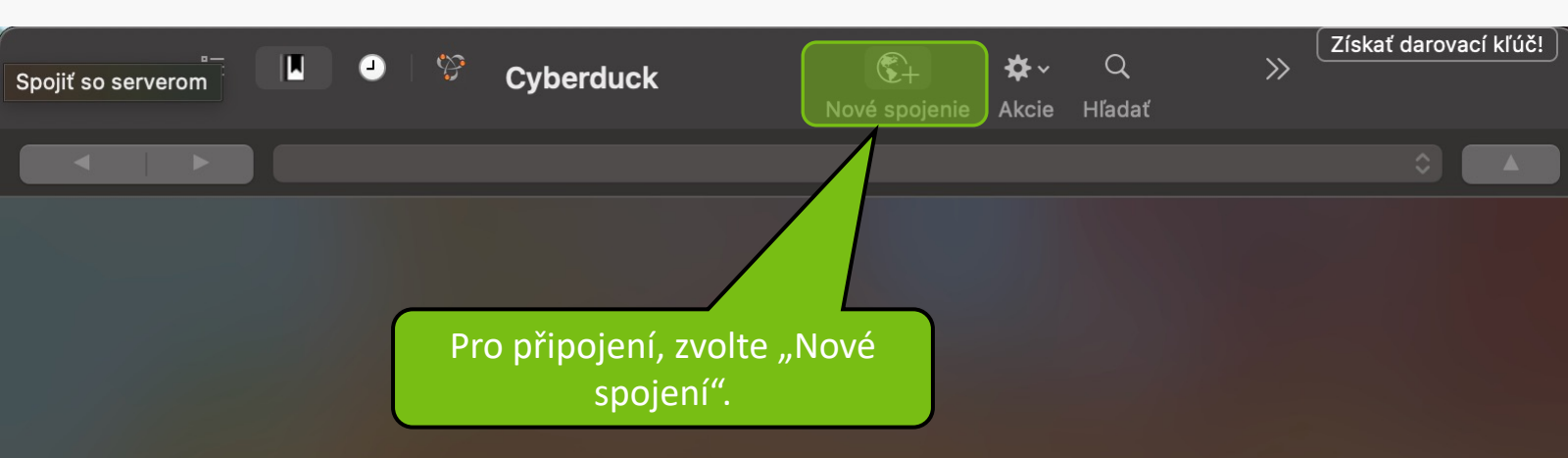

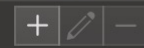

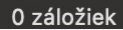

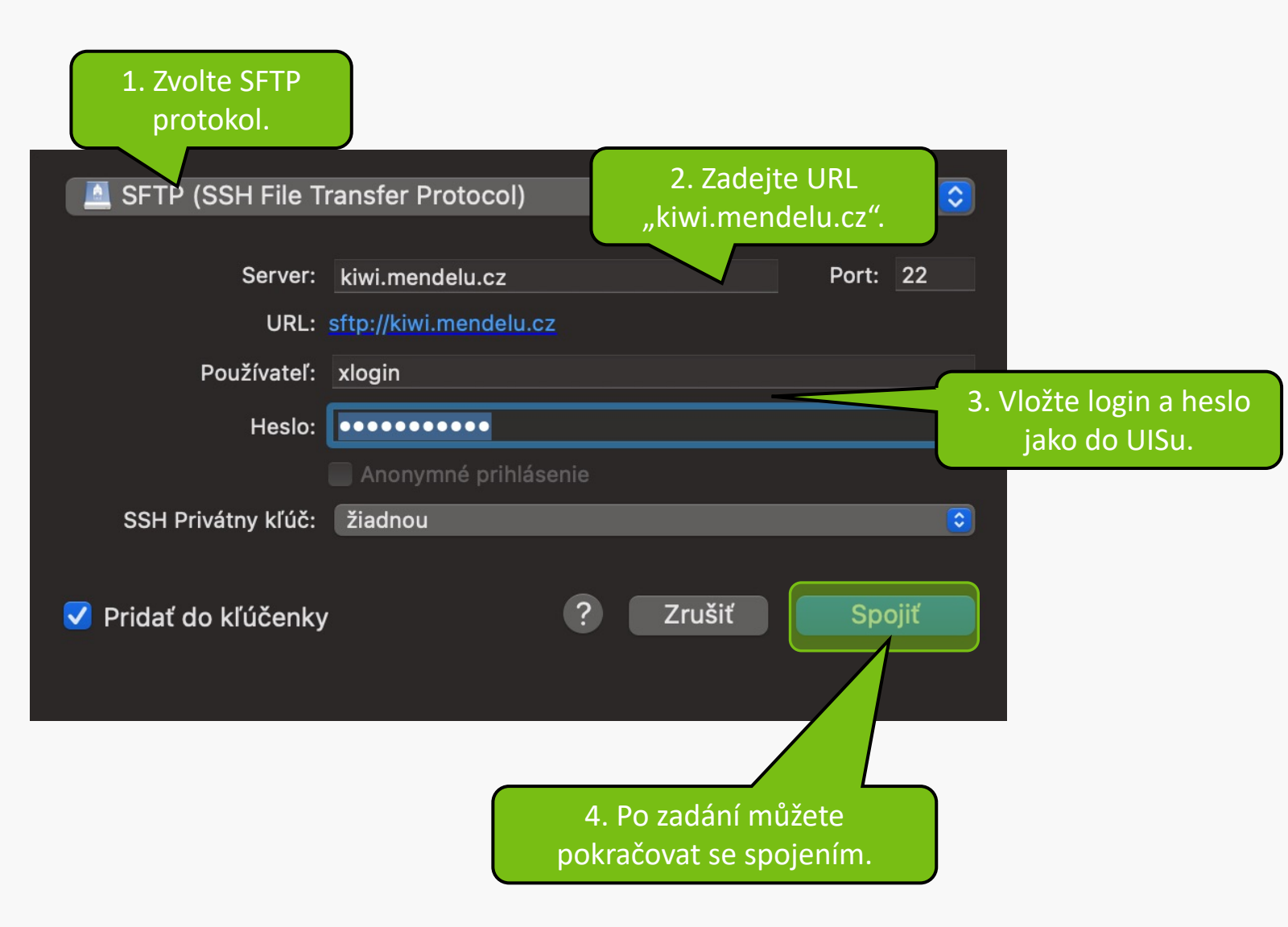

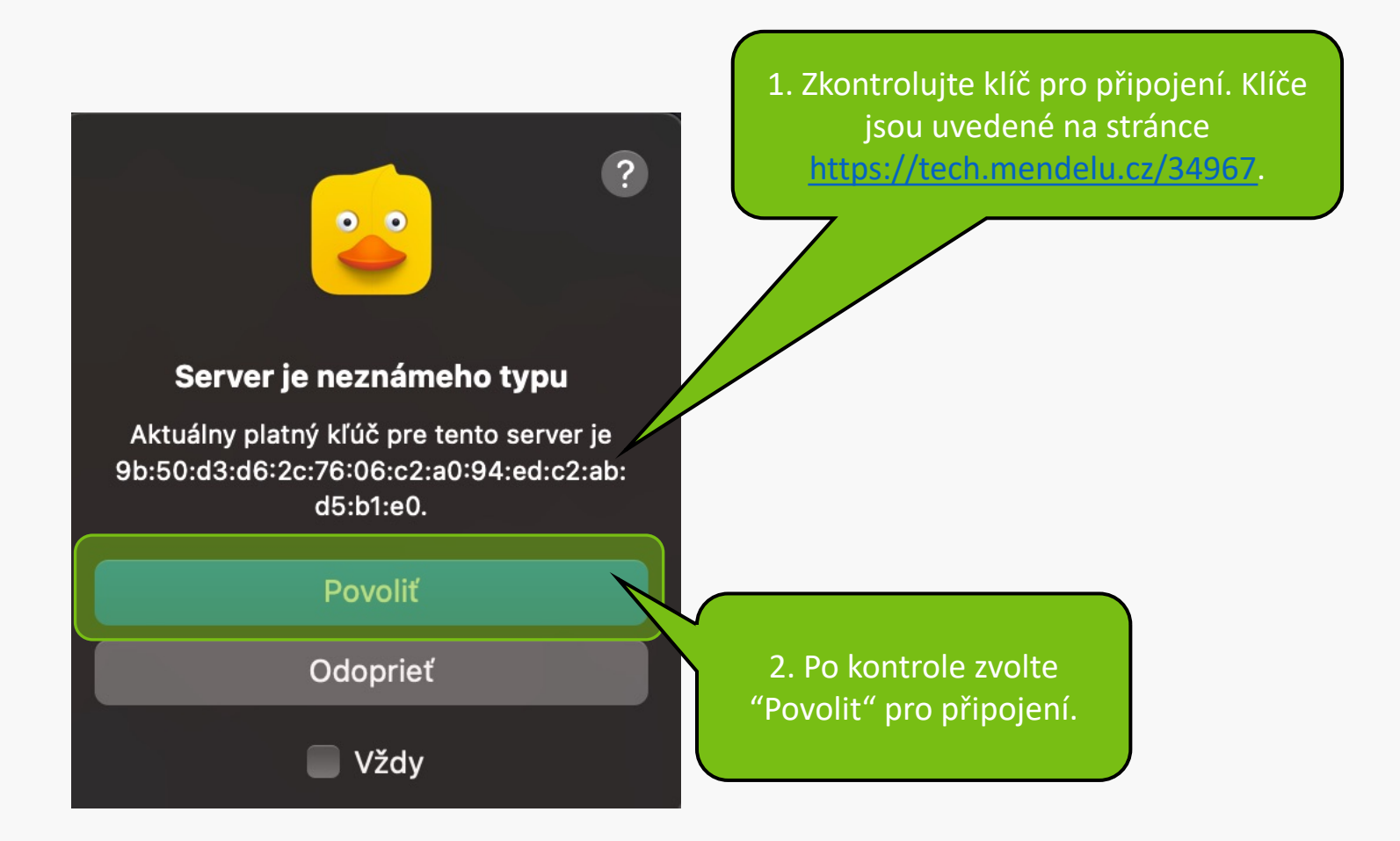

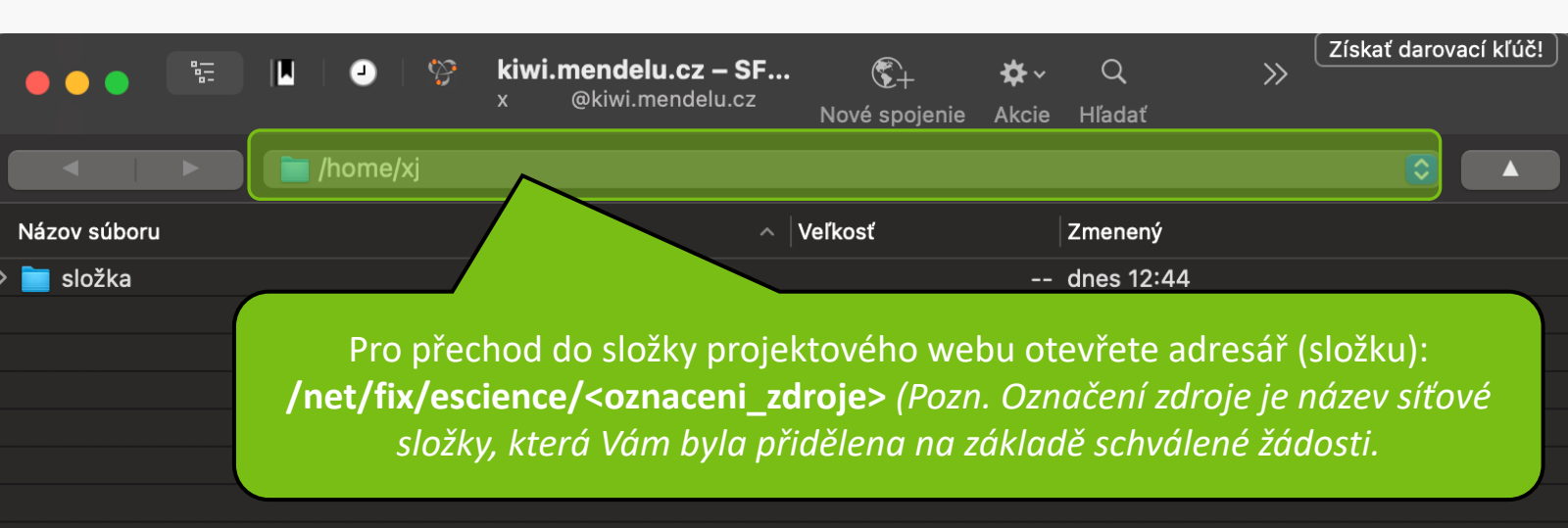

Nyní můžete přistupovat k souborům na Vašem školním počítači.

MENDELU
Odbor informačních
technologií

# Návod připravilo

Odbor informačních technologií OIT MENDELU

tech.mendelu.cz